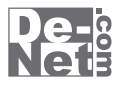

# らくらく印刷 写真アルバム作成3

# 取り扱い説明書

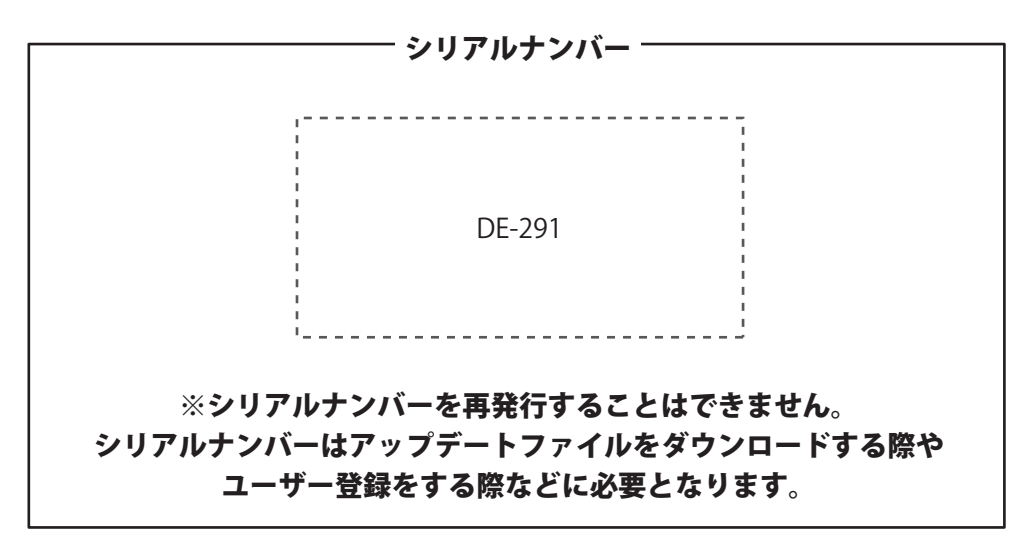

ユーザー登録はこちら http://www.de-net.com/user/

製品ご利用前に必ずお読みください。 この取り扱い説明書は大切に保管してください。

| 日次                                                                                                    |                                                                                     |
|----------------------------------------------------------------------------------------------------|-------------------------------------------------------------------------------------|
| <b>ロ シン</b><br>動作環境・その他                                                                                                    | 2                                                                                   |
| インストール・アンインストール方法                                                                                                    |                                                                                     |
| 起動方法                                                                                                    | 6                                                                                   |
| <ul> <li>アルバムをはじめから作成する</li> <li>1.アルバム作成するメイン画面を表示します</li></ul>                                                                                                    |                                                                                     |
| <b>アルバムの表紙を設定して保存する</b> <ol> <li>アルバムの表紙を選択します</li></ol>                                                                                                    |                                                                                     |
| 作成(保存)したファイルを開く                                                                                                    |                                                                                     |
| アルバムをテンプレートから作成する<br>1.アルバム作成するメイン画面を表示します<br>2.テンプレートを選択して画像を読み込みます                                                                                                    | 29<br>30~31                                                                         |
| ブルハムを印刷する                                                                                                    |                                                                                     |
| <ul> <li>サムネイル印刷をする</li> <li>1.サムネイル印刷画面を表示します</li> <li>2.用紙とプリンタの設定を行います</li> <li>3.サムネイルの設定をします</li> <li>4.サムネイル印刷画面に画像を読み込みます</li> <li>5.一覧印刷をします</li> </ul>                                      | 33<br>33<br>33<br>34<br>34<br>34                                                    |
| スライドショーを見る                                                                                                    |                                                                                     |
| 1.スライドショー画面を表示します<br>2.スライドショーの設定を行います<br>3.スライドショー画面に画像を読み込みます<br>4.スライドショーを再生します                                                                                                    | 35<br>35<br>36<br>36                                                                |
| その他の機能・操作説明                                                                                                    |                                                                                     |
| ハーンを追加する、削除する<br>バックアップファイルの保存場所を開く<br>表示しているアルバムデータを画像形式で保存する<br>マスク機能を使用する<br>下絵をファイルから読み込む<br>画像のトリミングをする<br>色相調整をする<br>画像を切り抜く<br>動画から画像を読み込む<br>ピッタリ画像配置ツールで複数の写真をきれいに配置する<br>アルバムデータを別のパソコンへ移す | 37<br>38<br>39<br>40<br>41<br>41<br>42<br>43<br>44<br>45~48<br>45~48<br>49~54<br>55 |
| ソフトウェアをダウンロードする                                                                                                    | 56~58                                                                               |
| フーザーサポート                                                                                                    | 〕<br>重≢純                                                                            |
|                                                                                                    | 表衣紅                                                                                 |

## 動作環境・その他

#### 動作環境

対応 PC メーカーサポートを受けられる Windows パソコン ※Mac には対応しておりません。 OS Windows 7 / Vista / XP ※Mac OS には対応しておりません。 ※日本語版 OS の 32 ビット版専用ソフトです。Windows 7 64 ビットでは、WOW64(32 ビット互換モード) で動作します。 OS が正常に動作している環境でお使いください。対応 OS の動作環境を満たした環境でのご利用が前提となります。 最新のサービスパック及びアップデートがされている環境でお使いください。Server OS には対応しておりません。 管理者権限を持ったユーザーでお使いください。マイクロソフトのサポート期間が終了している OS での動作は保証いたしません。 CPU PentiumIII 以上 (Windows7、Vista の場合は 1GHz 以上) メモリ 512MB 以上必須 1GB 推奨(Windows7、Vista の場合は 1GB 以上必須) ディスプレイ 1024×768 以上の解像度で色深度 32bit True Color 以上表示可能なもの CD-ROM 倍速以上 ハードディスク 1GB以上の空き容量(インストール時) ※これ以外にデータ保存の為の空き容量が必要となります。 スキャナー TWAIN32 ドライバが対応しているスキャナー プリンター A4 / 2L 判 / はがき / L 判の用紙サイズに対応した、正常に動作するレーザーもしくはインクジェットプリンター 対応形式 <らくらく印刷写真アルバム作成3> 読込:JPEG/BMP/EMF 保存: JPEG / BMP / PNG / GIF 動画読込:MPEG1/AVI/WMV <ピッタリ画像配置ツール> 読込: JPEG / BMP / PNG 保存: JPEG / BMP / PNG インターネット接続環境必須 その他 ※本ソフトの使用にインターネット環境は必要ありませんが、PDF マニュアルの閲覧ソフトのインストール、 本ソフトに関する最新情報の確認、アップデートを行う際にインターネット環境が必要となります。

#### その他

※あまりにも大きすぎる画像や一度にたくさんの画像を使用すると、正常に印刷ができない場合やパソコンの動作に遅延等が見られる場合もありますので ご注意ください。

※JPEG / BMP / PNG / GIF / EMFファイルは、一般的なWindows標準のファイルを基準としています。特殊な画像ファイル (CMYKモードの物や、 Web表示に特化したファイル等)は、本ソフト上では正常に読み込めない場合があります。

※日付表示はExifという撮影日時の情報が予め入っている時のみできます。情報が入っていない場合にはテキスト機能で直接入力する形になります。 ※フォントはお使いのパソコンにインストールされているフォントから選択して使用することができます。本ソフトにはフォントは収録されていません。

\* ションドはおぼいのハションにインストールされてい また一部のフォントは使用できない場合があります。

※動画などの対応ファイルの再生に必要なコーデック、フィルター等が必要です。

※お使いのパソコン上で正常に再生できる動画のみの対応となります。

※全てのファイルの入力を保証するものではありません。

※動画ファイルとしての保存はできません。

※プリンターによっては印刷位置に多少のズレが生じる場合や印刷可能領域が狭いものでは、印刷内容が一部切れてしまう場合もあります。

※一部のプリンターでは正常に印刷を行うことができない場合もあります。(複合機等の特殊な構造をしたプリンターなどで発生しやすい現象となっております。)
※プリンターと用紙の組み合わせ等によっては、対応用紙サイズであっても印刷できない場合もあります。

<ピッタリ画像配置ツール>

※枠の間隔は表示されている最小値と最大値を超えて数値を入力した場合、自動的に数値が補正されます。

※写真サイズで設計されていますので、写真サイズの比率と異なる画像を挿入した際に、端が切れる可能性があります。

※横向き写真用のキャンバスに、縦向きの写真を挿入した場合、上下がはみ出る場合があります。(縦向きの写真用キャンバスの場合も同様)

※作成中のデータは保存できません。一度ソフトを終了した場合は、データはリセットされますのでご注意ください。

※キャンバスに写真を挿入した後、枠の数を変更すると、写真が消えてしまう場合がありますのでご注意ください。

※枠の数の最大値は縦横20まで(最大400枚)までになります。それ以上の数値を入力してもそれぞれ20の設定に戻ります。

※「らくらく印刷写真アルバム作成」「らくらく印刷写真アルバム作成2」以外の他のソフトとの互換性はありません。

※弊社ではソフトの動作関係のみのサポートとさせていただきます。予めご了承ください。また、製品の仕様やパッケージ、ユーザーサポートなど

すべてのサービス等は予告無く変更、または終了することがあります。予めご了承ください。

※各種ソフトウェア、またパソコン本体などの各種ハードウェアについてのお問い合わせやサポートにつきましては、各メーカーに直接お問い合わせください。 ※本ソフトをインストールする際、PDFマニュアルがインストールされます。PDFマニュアルを見るにはPDFファイルが閲覧できる環境が必要となります。 ※本ソフトを著作者の許可無く賃貸業等の営利目的で使用することを禁止します。改造、リバースエンジニアリングすることを禁止します。

※本ソフトは1台のパソコンに1ユーザー1ライセンスとなっております。2台までご利用になれます。

本ソフトを複数のパソコン上で使用するには台数分のライセンスを必要とします。

※本ソフトは、インストールを行ったパソコン上で操作してください。ネットワーク経由等で使用や他のパソコンと共有することはできません。
※本ソフトを運用された結果の影響につきましては、弊社は一切の責任を負いかねます。また、本ソフトに瑕疵が認められる場合以外の返品はお受け致しかねますので予めご了承ください。

※著作者の許諾無しに、画像・イラスト・文章等の内容全て、もしくは一部を無断で改変・頒布・送信・転用・転載等は法律で禁止されております。

※Microsoft, Windows, Windows 7、Windows Vista、Windows XPは米国Microsoft Corporationの米国及びその他の国における登録商標または商標です。
※Mac, Mac OSは米国および他国のApple Inc.の登録商標です。

※Pentiumはアメリカ合衆国および他の国におけるIntel Corporationの登録商標または商標です。

※その他記載されている会社名・団体名及び商品名などは、商標又は登録商標です。

らくらく印刷写真アルバム作成3

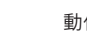

動作環境・その他

## インストール・アンインストール方法

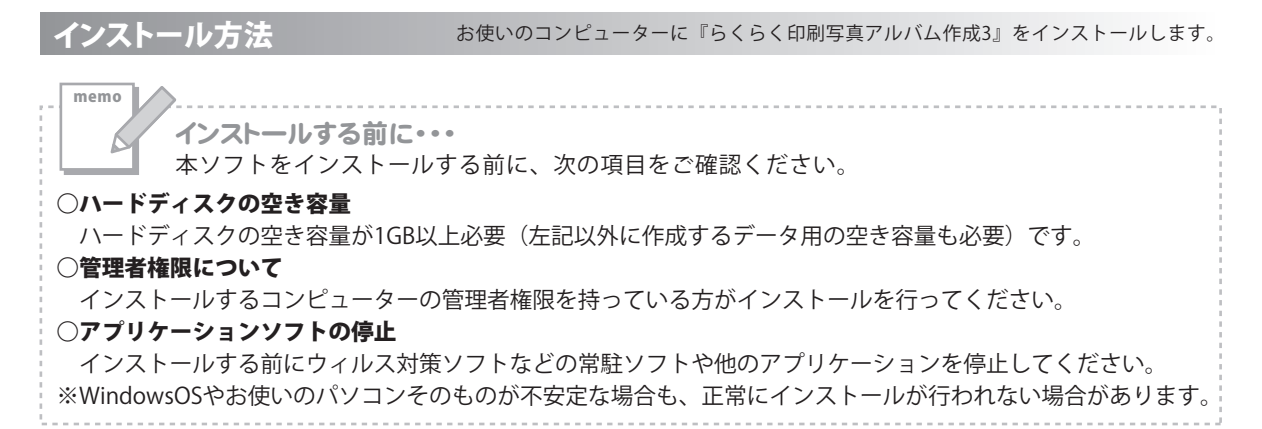

| がらくらく印刷写真アルバム作                              | 作用3 - InstallShield Wizard<br>らくらくENASF##アルドム(TatSa用)ConstallShield ウィザードへよ<br>たこそ       | 手順1 CD-ROM                              | ドライブに本パッケージのC                       | D-ROMを入れます              |
|---------------------------------------------|------------------------------------------------------------------------------------------|-----------------------------------------|-------------------------------------|-------------------------|
| De-c<br>Net                                 | InstalEheddi(R) ウィザードは、ご使用のコンピュータへもららの日<br>時代再すかいした作用は をつえたールルます。「おへいをつけつし<br>て、続けしてにない。 | CD-ROMが認識される<br>内容を確認して 次へ              | ると、左のような画面が自動で<br>、ボタンをクリックします。     | 表示されますので、               |
|                                             | 警告。このプログラムは、著作権法および国際協定によって保護されています。                                                     |                                         |                                     |                         |
|                                             | < 四百四) (次八回) - 年代/七方。                                                                    |                                         |                                     |                         |
| () コンピ・                                     | <b>インストールが自動で</b><br>次の手順でインストー                                                          | <b>が始まらない場合</b><br>ルを始めてください。<br>クリます。  | Setup<br>Setup Launcher<br>株式会社テネット | [setup]をダブル<br>クリックします。 |
| 2 CDまた<br>3 [setup] <sup>2</sup><br>*Window | はDVDドライブをダブルク<br>をダブルクリックします。<br>vs XPは「マイコンピュータ                                         | クリックします。<br>クリックします。<br>1と表示されています。 ※Wi | indows Vistaは[コンピュータ]と              | 表示されています。               |
| A WINGOW                                    |                                                                                          |                                         |                                     |                         |
|                                             |                                                                                          |                                         |                                     |                         |

使用許諾契約書の内容を確認し、使用許諾契約の条項に同意しますを クリックして選択した後、次へボタンをクリックしてください。

この使用許諾書は、本製品および、開重資料をご使用するにあたっての条件を 定めたもので、林式会社デネットとお客様との間で交わされる契約です。

< 戻る(B) 次へ(N) > キャンセル

お客様は、使用許諾契約者をお読みの上、同意いただける場合は 使用許諾契約の条項に同意しますJこチェックをつけ、したへ3ボタン 契判してソフトウェアをインストールして下さい。 

● 使用許諾契約の条項ご同意します(A)
 ● 使用許諾契約の条項ご同意しません(D)

## インストール・アンインストール方法

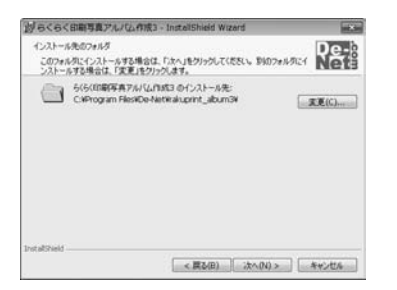

#### 手順3 インストール先を確認します

インストール先を変更することができます。 変更しない場合は 次へ ボタンをクリックしてください。 インストール先を変更する場合は 変更 ボタンをクリックして、 インストール先を選択してから 次へ ボタンをクリックしてください。 通常はインストール先を変更しなくても問題はありません。

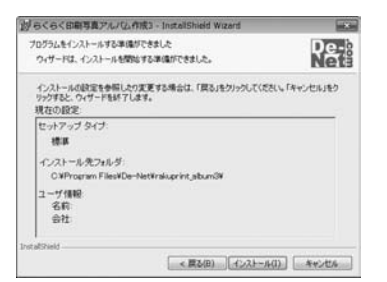

#### 手順4 インストールの設定内容を確認します

インストール先等の情報が表示されます。確認を行い、インストールを 行う場合は インストール ボタンをクリックしてください。

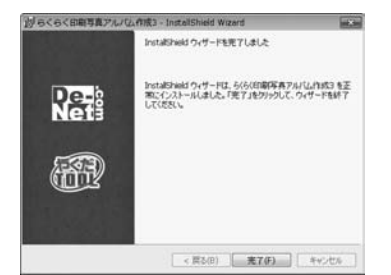

#### 手順5 インストール完了です

インストールが正常に終了すると左のような画面が表示されます。 完了 ボタンをクリックしてください。

アンインストール方法 お使いのコンピューターから『らくらく印刷写真アルバム作成3』をアンインストール(削除)します。

Windows 7の場合、本ソフトを完全に終了して ジャン ボタン→「コントロールパネル」→ 「プログラムのアンインストール」で一覧表示されるプログラムの中から「らくらく印刷写真アルバム作成3」 を選択して「アンインストール」をクリックすると確認メッセージが表示されますので、はい ボタンを クリックするとアンインストールが実行されます。

※Windows OSがVistaの場合、 ボタン→「コントロールパネル」→「プログラムの追加と削除」から、 アンインストールを行ってください。

※Windows OSがXPの場合、「スタート」→「コントロールパネル」→「プログラムの追加と削除」から、 アンインストールを行ってください。

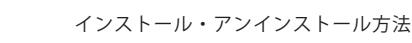

## インストール・アンインストール方法

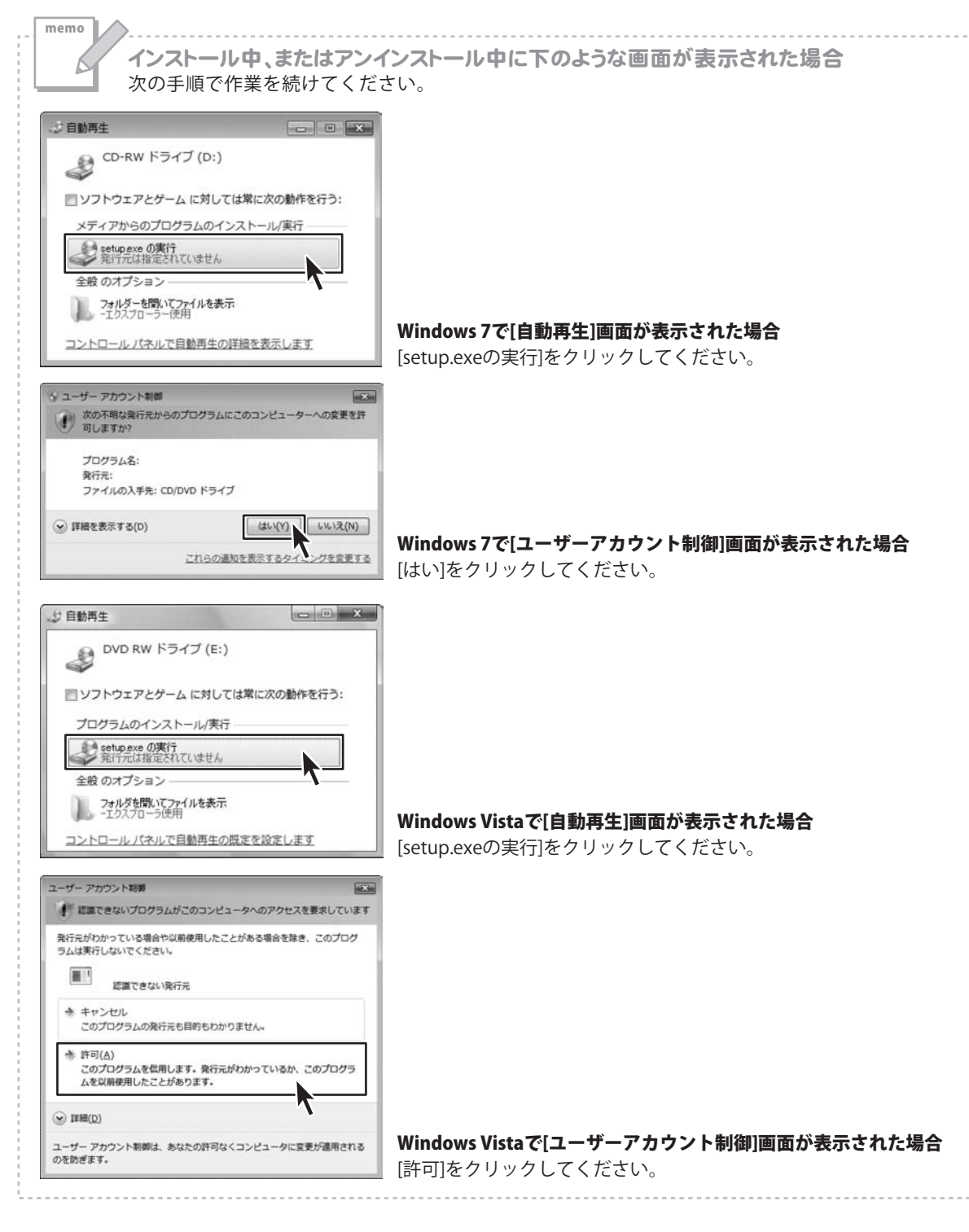

らくらく印刷写真アルバム作成3

![](_page_5_Picture_3.jpeg)

インストール・アンインストール方法

## 起動方法

**ソフトウェア最新版について** ソフトウェア最新版を弊社ホームページよりダウンロードを行い、お客様がお使いのソフトウェアを 最新のソフトウェアへ更新します。 ソフトウェア最新版をご利用いただくことで、より快適に弊社ソフトウェアをご利用いただくことが 可能となります。下記、デネットホームページよりソフトウェアの最新情報をご確認ください。 http://www.de-net.com

![](_page_6_Picture_2.jpeg)

## スタートメニューからの起動

ボタン(Windows XPの場合は[スタート]ボタン)をクリックして、「すべてのプログラム」→「De-Net」→「らくらく印刷写真アルバム作成3」とたどって、「らくらく印刷写真アルバム作成3」を クリックしますと本ソフトが起動します。

#### デスクトップショートカットからの起動

正常にインストールが完了しますと、デスクトップに下の様なショートカットアイコンができます。 ダブルクリックをすると、本ソフトが起動します。

![](_page_6_Picture_7.jpeg)

「らくらく印刷写真アルバム作成3」 ショートカットアイコン

| 100 |  |
|-----|--|
| 100 |  |
|     |  |
|     |  |

「ピッタリ画像配置ツール」 ショートカットアイコン

6

![](_page_6_Picture_11.jpeg)

「取扱説明書」(PDF) ショートカットアイコン

らくらく印刷写真アルバム作成3

![](_page_6_Picture_14.jpeg)

ここでは、以下のようなデザインをA4サイズの用紙に印刷する方法の説明をします。 ※説明にあるすべての操作を行う必要はありませんので、実際の作成作業で必要のない項目は 飛ばしながらお進みください。

![](_page_7_Picture_2.jpeg)

ここでは、左のようなアルバムを以下の手順で 作成する説明をします。

- 1. アルバム作成するメイン画面を表示します (7~8ページ)
- ページ設定を行います (8ページ)
- 素材(表紙)オブジェクトを追加します (9~10ページ)
- 4. 画像オブジェクトを追加します (11~12ページ)
- 5. オブジェクトの重なりの順番を設定します (13ページ)
- 6. 画像オブジェクトに枠線をつけます (14~15ページ)
- 7. 画像オブジェクトを回転します (15ページ)
- 8. 図形オブジェクトを追加します (16~18ページ)
- テキストオブジェクトを追加します (19~21ページ)
- 10. 素材(スタンプ)オブジェクトを追加します (22~23ページ)

#### アルバム作成するメイン画面を表示します

![](_page_7_Picture_15.jpeg)

![](_page_7_Picture_16.jpeg)

![](_page_8_Picture_1.jpeg)

![](_page_8_Picture_2.jpeg)

![](_page_8_Picture_3.jpeg)

![](_page_8_Figure_4.jpeg)

#### 3 素材(表紙)オブジェクトを追加します

![](_page_9_Picture_2.jpeg)

![](_page_9_Picture_3.jpeg)

素材オブジェクトの枠を作成しましたら、 素材オブジェクトの枠内をダブルクリック します。

![](_page_9_Figure_5.jpeg)

らくらく印刷写真アルバム作成3

![](_page_9_Picture_7.jpeg)

装飾素材画面が表示されましたら、 ジャンル分けした素材のタブをクリック します。 配置する素材を選択し、OK ボタンを クリックします。

素材が配置されましたら、素材オブジェクト の枠のサイズ、位置を調整します。

![](_page_10_Figure_3.jpeg)

#### 4 画像オブジェクトを追加します

![](_page_11_Picture_2.jpeg)

![](_page_11_Picture_3.jpeg)

画像オブジェクトの枠を作成しましたら、 画像オブジェクトの枠内を ダブルクリックして、 画像ファイルを選択する画面を表示します。

![](_page_11_Picture_5.jpeg)

らくらく印刷写真アルバム作成3

開く画面が表示されますので、 画像ファイルの保存場所を指定し、 画像ファイルを選択して、開くボタンを クリックします。

画像が配置されましたら、画像オブジェクト の枠のサイズ、位置を調整します。

![](_page_12_Picture_3.jpeg)

#### 5 オブジェクトの重なりの順番を設定します

画像のサイズ、位置調整が終わりましたら、 オブジェクトを選択した状態で

背面に ボタンをクリックして 画像オブジェクトを背面に配置します。

![](_page_13_Picture_4.jpeg)

画像オブジェクト上で右クリックし、表示されるメニューから「オブジェクトのサイズと配置」を

OK ボタンをクリックします。

memo

![](_page_13_Figure_7.jpeg)

■ 無面・[1/1ページ]-らくらく印刷写真アルパム作成3

ファイル(F) 編集(E) 下舱(B) 表示(V)

#### 6 画像オブジェクトに枠線をつけます

11~12ページの手順で画像オブジェクトを 配置します。

配置した画像オブジェクトに枠をつけます。 まず、画像オブジェクト上で右クリック します。 表示されるメニューから「枠」を選択して、 枠のプロパティ画面を表示します。

![](_page_14_Picture_4.jpeg)

枠のプロパティ画面が表示されましたら、 各項目を設定し、すべての設定が終わり ましたら、OK ボタンをクリックします。

![](_page_15_Picture_1.jpeg)

#### 画像オブジェクトを回転します

![](_page_15_Figure_3.jpeg)

#### 8 図形オブジェクトを追加します

![](_page_16_Picture_2.jpeg)

![](_page_16_Picture_3.jpeg)

図形オブジェクトの枠を作成しましたら、 図形オブジェクトの枠内を ダブルクリックして、 図形のプロパティ画面を表示します。

らくらく印刷写真アルバム作成3

16

図形
 マスク
 回転
 トリミング
 色相調整

アルバムをはじめから作成する

図形のプロパティ画面が表示されましたら、 各項目を設定します。 図形のプロパティ画面の各項目の設定が 終わりましたら、 OK ボタンをクリックします。 設定した内容で図形オブジェクトが表示 されます。

![](_page_17_Figure_2.jpeg)

最後に、図形オブジェクトのサイズ、位置 を調整します。

![](_page_18_Picture_2.jpeg)

![](_page_18_Figure_3.jpeg)

![](_page_18_Picture_5.jpeg)

#### 9 テキストオブジェクトを追加します

![](_page_19_Picture_2.jpeg)

![](_page_19_Picture_3.jpeg)

テキストオブジェクトの枠を 作成しましたら、テキストオブジェクトの 枠内をダブルクリックします。 テキストオブジェクトのプロパティ画面を 表示します。

![](_page_19_Picture_5.jpeg)

テキストオブジェクトのプロパティ画面が 表示されますので、各項目を設定します。

![](_page_20_Picture_2.jpeg)

設定が終わりましたら、OK ボタンを クリックします。

memo

EL

![](_page_21_Picture_2.jpeg)

らくらく印刷写真アルバム作成3

アルバムをはじめから作成する

#### 10 素材 (スタンプ) オブジェクトを追加します

![](_page_22_Picture_2.jpeg)

![](_page_22_Picture_3.jpeg)

素材オブジェクトの枠を作成しましたら、 素材オブジェクトの枠内を ダブルクリックして、 装飾素材を選択する画面を表示します。

![](_page_22_Picture_5.jpeg)

らくらく印刷写真アルバム作成3

装飾素材画面が表示されましたら、 素材をジャンル分けしているタブを クリックして、配置する素材を選択して、 OK ボタンをクリックします。

素材が配置されましたら、素材オブジェクト の枠のサイズ、位置を調整します。

![](_page_23_Picture_3.jpeg)

いろいろなオブジェクトを自由にアレンジして、アルバムを作成することができます。

素材オブジェクト (装飾素材→スタンプタブから)

![](_page_23_Picture_6.jpeg)

素材オブジェクトを配置 (装飾素材→表紙タブから)

図形オブジェクトを作成 テキストオブジェクトを作成

図形をオブジェクトの 重なり順を設定

図形オブジェクトに枠線をつけて オブジェクトを回転

らくらく印刷写真アルバム作成3

![](_page_23_Picture_12.jpeg)

アルバムをはじめから作成する

アルバムの表紙を設定する方法を説明します。

アルバムの表紙は、作成したアルバムデータを保存した時のサムネイル画像になります。

#### 1 アルバムの表紙を選択します

#### 既存の表紙素材からアルバムの表紙を設定する場合

[ファイル]メニューから[表紙設定]を選択 します。 表紙選択画面が表示されますので、 表紙画像を選択して OK ボタンをクリック します。

![](_page_24_Picture_6.jpeg)

#### 作成したアルバムデータを表紙にしたい場合

表示しているアルバムデータを表紙画像として保存することができます。

表紙にしたいアルバムデータを表示します。 [ファイル]メニューから[表紙として保存]を 選択します。

![](_page_24_Picture_10.jpeg)

らくらく印刷写真アルバム作成3

![](_page_24_Picture_12.jpeg)

ファイル(F) 編集(E) 下給(B) 表示(V) #INERTIECHO.

M<(0)

用件(5)

88392

名前をつけて保存(A). 画像形式で保存(I)

印刷プレビュー(V)

Ctri+N

Ctrl+5

Ctrl+O.

「保存しました。」と確認画面が表示 されますので、 OK ボタンをクリック します。

![](_page_25_Picture_2.jpeg)

● [表紙設定]

を選択!

「ファイル」から「表紙設定」を選択して 表紙選択画面を表示すると、表紙として 保存した画像ファイルが追加されています。 表紙画像を選択して OK ボタンをクリック します。

![](_page_25_Picture_4.jpeg)

#### 表紙画像を追加して使用する場合

付属ソフトの「ピッタリ画像配置ツール」で作成した画像ファイルを表紙に追加して使用することが できます。表紙として追加できる画像形式は、PNG形式のみとなります。 「ピッタリ画像配置ツール」の操作方法は、49~54ページをご参照ください。

[ファイル]メニューから[表紙設定]を 選択します。 表紙選択画面が表示されましたら、 表紙を追加 ボタンをクリックします。

![](_page_26_Picture_4.jpeg)

開く画面が表示されましたら、追加する 表紙画像の保存場所を指定し、ファイルを 選択して、開く ボタンをクリックします。

![](_page_26_Picture_6.jpeg)

![](_page_26_Picture_8.jpeg)

表紙画像が追加されましたら、追加した 画像を選択して、 <mark>OK</mark> ボタンをクリック します。

設定した表紙は、ファイルを保存後、 ファイルを開く時にサムネイル画像で 表示されます。 詳しくは、28ページをご参照ください。

![](_page_27_Picture_3.jpeg)

#### 作成したアルバムデータを保存します

表紙が設定できましたら、 [ファイル]メニューから[名前をつけて保存] を選択します。 名前を付けて保存画面が表示されますので、 ファイル名を入力して OK ボタンを クリックします。

2

![](_page_27_Picture_6.jpeg)

![](_page_27_Figure_7.jpeg)

## 作成(保存)したファイルを開く

保存したファイルを開きます。

24~27ページで設定した表紙画像がサムネイル表示されているのが確認できます。

![](_page_28_Figure_3.jpeg)

## アルバムをテンプレートから作成する

ここでは、アルバムをテンプレートから作成する方法を説明します。

![](_page_29_Picture_2.jpeg)

「らくらく印刷写真アルバム作成3」を 起動します。(起動方法は6ページを ご参照ください。)

ランチャー画面が表示されますので、

**アルバム作成** ボタンをクリック します。

![](_page_29_Picture_6.jpeg)

らくらく印刷写真アルバム作成3

![](_page_29_Picture_7.jpeg)

![](_page_29_Picture_8.jpeg)

![](_page_29_Picture_10.jpeg)

## アルバムをテンプレートから作成する

#### 2 テンプレートを選択して画像を読み込みます

テンプレート選択画面が表示されましたら、 選択 ボタンをクリックします。 フォルダーの参照画面が表示されますので アルバムに使用する画像ファイルが 保存されているフォルダーを選択して OK ボタンをクリックします。

![](_page_30_Figure_3.jpeg)

![](_page_30_Picture_5.jpeg)

## アルバムをテンプレートから作成する

![](_page_31_Picture_1.jpeg)

![](_page_31_Picture_3.jpeg)

## アルバムを印刷する

ここでは、作成されたアルバムを印刷する方法を説明します。

![](_page_32_Figure_2.jpeg)

![](_page_32_Picture_4.jpeg)

## サムネイル印刷をする

ここでは、サムネイル印刷画面で画像を読み込み、一覧印刷する方法を説明します。

![](_page_33_Figure_2.jpeg)

## サムネイル印刷をする

#### 4 サムネイル印刷画面に画像を読み込みます

サムネイル印刷に使用するファイル、 またはフォルダーをドラッグ&ドロップ して、サムネイル印刷画面に画像を 読み込みます。

![](_page_34_Picture_3.jpeg)

一覧印刷をします

5

ー覧印刷に使用するファイル、 またはフォルダーをサムネイル印刷画面に 読み込みましたら、印刷するボタンを クリックします。 確認画面が表示されますので、内容を確認 し、よろしければ、はいボタンを クリックしてください。 印刷がはじまります。

![](_page_34_Picture_6.jpeg)

![](_page_34_Picture_8.jpeg)

## スライドショーを見る

ここでは、スライドショー画面で画像を読み込み、スライドショーを見る説明をします。

#### 1 スライドショー画面を表示します

![](_page_35_Picture_3.jpeg)

#### 2 スライドショーの設定を行います

スライドショー画面が表示されましたら、 ② 表示設定 ボタンをクリックします。 スライドショーの設定画面が 表示されましたら、 各項目の設定を行います。 (各項目については、取扱説明書 (PDF)の 26ページをご参照ください) すべての設定が終わりましたら、 OK ボタンをクリックします。

![](_page_35_Picture_6.jpeg)

![](_page_35_Picture_8.jpeg)

## スライドショーを見る

## 3 スライドショー画面に画像を読み込みます

スライドショーに使用するファイル、 またはフォルダーをドラッグ&ドロップ して、スライドショー画面に画像を 読み込みます。

![](_page_36_Picture_3.jpeg)

![](_page_36_Picture_4.jpeg)

スライドショー画面に画像が読み込まれ ましたら、 ▶ ボタンをクリックして、 スライドショーを再生します。

![](_page_36_Picture_6.jpeg)

![](_page_36_Picture_8.jpeg)

#### ページを追加する、削除する

![](_page_37_Picture_2.jpeg)

![](_page_37_Picture_3.jpeg)

![](_page_37_Picture_4.jpeg)

らくらく日期写真アルバム作成う ファイル(F) 編集(E) 下輪(B) 表示(V) [inleut] 削除するページ ○追加 1 O を選択! シートを選択 1 あ テキスト 画像 2 ボタンを 〇 削除 賜 クリック! 3 回転

![](_page_37_Picture_6.jpeg)

らくらく印刷写真アルバム作成3

37

その他の機能・操作説明

#### バックアップファイルの保存場所を開く

[ファイル]メニューから[バックアップ]を 選択します。 アルバムの保存場所が表示されますので ファイルをコピーしてバックアップを 作成するほか、アルバムのデータを 削除することができます。

![](_page_38_Picture_3.jpeg)

![](_page_38_Picture_4.jpeg)

らくらく印刷写真アルバム作成3

![](_page_38_Picture_6.jpeg)

#### 表示しているアルバムデータを画像形式で保存する

![](_page_39_Figure_2.jpeg)

![](_page_39_Picture_4.jpeg)

#### マスク機能を使用する

人物の顔や写真に写ってしまった個人情報などを隠す時など、マスク機能を使用して隠すことができます。 マスク部分は印刷されません。

![](_page_40_Picture_3.jpeg)

40

[ファイル]メニューから[印刷プレビュー] を選択すると、マスクオブジェクトを 配置した箇所が隠され、印刷されない ことが確認できます。

![](_page_40_Picture_5.jpeg)

その他の機能・操作説明

#### 下絵をファイルから読み込む

あらかじめ下絵として保存してある画像をソフトに読み込む方法を説明します。 読み込んだ下絵はアルバムの表紙用紙など、特別な割付が必要な用紙などのテンプレートとして使用します。 下絵は印刷されません。

[下絵]メニューから [下絵を読み込む]→[ファイルから]を 選択します。 開く画面が表示されましたら、保存場所を 指定し、開くファイルを選択して、 開くボタンをクリックします。 下絵が読み込まれましたら9~23ページの 手順に従ってアルバムを作成してください。

![](_page_41_Picture_4.jpeg)

![](_page_41_Picture_6.jpeg)

ミッ グループ解

#### 画像のトリミングをする

9~23ページを参考にしながら、 画像オブジェクトを追加して、画像を配置 します。

**N** トリミング ボタンをクリックして、 画像オブジェクトの四隅にある□の上に マウスポインターを合わせすると、 ポインターが / になりますので、 ドラッグ&ドロップします。

![](_page_42_Picture_5.jpeg)

![](_page_42_Picture_6.jpeg)

![](_page_42_Figure_7.jpeg)

![](_page_42_Picture_9.jpeg)

#### 色相調整をする

9~23ページを参考にしながら、 画像オブジェクトを追加して、画像を設定 します。

 ●相調整 ボタンをクリックしますと、
 色の調整画面が表示されますので、
 各項目を設定して OK ボタンをクリック します。

![](_page_43_Picture_4.jpeg)

らくらく印刷写真アルバム作成3

#### 画像を切り抜く

9~23ページを参考にしながら、 画像オブジェクトを追加して、画像を配置 します。

画像オブジェクト上で右クリックし、表示 されるメニューから[切り抜き]を選択し、 表示される一覧から、切り抜きたい形を 選択します。

![](_page_44_Picture_4.jpeg)

![](_page_44_Figure_5.jpeg)

![](_page_44_Figure_6.jpeg)

らくらく印刷写真アルバム作成3

#### 動画から画像を読み込む

動画を読み込んで、静止画としてアルバムに配置する方法を説明します。

動画→静止画画面を表示します

11ページを参考にしながら、 画像オブジェクトの枠を作成します。

画像オブジェクト上で右クリックし、表示 されるメニューから[動画から…]を 選択します。

![](_page_45_Picture_6.jpeg)

![](_page_45_Picture_7.jpeg)

動画→静止画画面が表示されましたら 読込 ボタンをクリックします。

| 動画→静止画                          |
|---------------------------------|
|                                 |
|                                 |
|                                 |
|                                 |
|                                 |
|                                 |
|                                 |
| 読込 再生 停止 く > ここから ここまで          |
|                                 |
| 1 〒 1 2 取得 消去 ◎ 横につなげる ○ 縦につなげる |
| 読み ボタンを                         |
|                                 |
|                                 |
|                                 |
| -                               |
|                                 |
| OK F#2/2/1                      |
|                                 |

![](_page_45_Picture_11.jpeg)

開く画面が表示されますので、 動画ファイルの保存場所を指定し、 動画ファイルを選択して、開く グリックします。

![](_page_46_Picture_2.jpeg)

#### 3

#### 静止画を取得する範囲を設定します

動画が読み込まれましたら 再生 ボタンを クリックして動画を再生します。 静止画の取得を開始する位置で ここから ボタンをクリックして、開始位置 を設定します。 静止画の取得を終了する位置で ここまで ボタンをクリックし、停止 ボタン をクリックして、動画の再生を停止します。

![](_page_46_Picture_6.jpeg)

![](_page_46_Picture_7.jpeg)

![](_page_46_Picture_8.jpeg)

![](_page_46_Picture_9.jpeg)

#### 4 動画から静止画を取得します

静止画を取得する範囲を設定できましたら、 取得する枚数とつなげる方向を設定して、 取得ボタンをクリックします。 ※取得できる静止画は20枚までです。

![](_page_47_Picture_3.jpeg)

#### 5 静止画を選択して配置します

静止画が取得できましたら、 アルバムに配置したい静止画を選択して OK ボタンをクリックします。 ※静止画はクリックで複数選択することが できます。

![](_page_48_Picture_3.jpeg)

![](_page_48_Figure_4.jpeg)

![](_page_48_Picture_5.jpeg)

![](_page_48_Picture_6.jpeg)

ピッタリ画像配置ツールで複数の写真をきれいに配置する

![](_page_49_Picture_2.jpeg)

![](_page_49_Picture_3.jpeg)

デスクトップ上の ボタンをクリック、または デスクトップ上の ボタン (Windows XPの場合は[スタート]ボタン) をクリックして、「すべてのプログラム」→「De-Net」→「らくらく印刷写真アルバム作成3」とたどって、 「ピッタリ画像配置ツール」をクリックしますと「ピッタリ画像配置ツール」が起動します。

下記のようなL判サイズの用紙に写真を4枚配置して印刷する方法を説明します。

![](_page_49_Picture_6.jpeg)

キャンバスの設定をします 1

![](_page_49_Picture_8.jpeg)

![](_page_49_Picture_9.jpeg)

![](_page_49_Picture_11.jpeg)

キャンバスの設定画面が表示されましたら、 各項目を設定します。 すべての設定が終わりましたら、 OK ボタンをクリックします。

![](_page_50_Figure_2.jpeg)

## 2 画像をキャンバスに読み込みます

ダブルクリックして画像を読み込む場合

画像を読み込む枠内をダブルクリックして 画像ファイルを選択する画面を表示します。

![](_page_51_Picture_4.jpeg)

枠内に画像が読み込まれました

開く画面が表示されますので、 画像ファイルの保存場所を指定し、 画像ファイルを選択して、開く グリックします。

枠内に画像が読み込まれます。

らくらく印刷写真アルバム作成3

#### ドラッグ&ドロップで画像を読み込む場合

枠に、読み込む画像をドラッグ&ドロップ すると、画像が読み込まれます。 ※画像を複数枚選択し、ドラッグ&ドロップ を行った際、ドロップした枠の位置から順 に画像が読み込まれます。

![](_page_52_Picture_3.jpeg)

#### メニューバーの[編集]→[画像を読み込む]から画像を読み込む場合

読み込む枠を選択後、メニューバーの [編集]メニューから[画像を読み込む]を選択 します。 ダブルクリックで読み込む場合と同様に、

画像を選択する画面が表示されますので、 読み込む画像を選択して配置します。

![](_page_52_Picture_7.jpeg)

![](_page_52_Picture_9.jpeg)

#### 3 画像を印刷します

写真の配置が終わりましたら、メイン画面 から 印刷 ボタンをクリックして、 プレビュー画面を表示します。 また、[ファイル]メニューから[印刷]を選択 しても、プレビュー画面を表示することが できます。 プレビュー画面が表示されましたら、 プレビュー内容を確認して、印刷 ボタンを クリックします。

![](_page_53_Picture_3.jpeg)

印刷画面が表示されましたら、各項目を 設定し、すべての設定が終わりましたら、 印刷 ボタンをクリックして、印刷を実行 します。

![](_page_53_Picture_6.jpeg)

#### 配置したレイアウト画像を保存します

![](_page_54_Picture_2.jpeg)

![](_page_54_Picture_4.jpeg)

■ 無語 [1/1ページ] · らくらく印刷写真アルパム作成3

#### アルバムデータを別のパソコンへ移す

[ファイル]メニューから[バックアップ]を 選択します。

アルバムの保存場所が表示されますので 別のパソコンに移したいアルバムデータを 選択します。

選択した状態で右クリックし、表示される メニューから[コピー]を選択します。

![](_page_55_Picture_5.jpeg)

データをコピーしましたら、USBメモリ などに、データを保存します。 データを移したい別のパソコンに USBメモリを差し込みます。

別のパソコンで、「らくらく印刷写真 アルバム作成3」を起動します。 [ファイル]メニューから[バックアップ]を 選択します。 アルバムの保存場所が表示されますので USBメモリに保存したアルバムデータを コピーして、表示されているウィンドウ内 に貼り付けます。

![](_page_55_Picture_8.jpeg)

## ソフトウェアをダウンロードする

「らくらく印刷写真アルバム作成3」を購入し、ユーザー登録をしていただいたお客様には、 弊社ホームページから「らくらく印刷写真アルバム作成3」を5回までダウンロードすることができます。 ネットブックご利用のお客様、CD、DVDドライブがないパソコンをご利用のお客様はソフトウェアを ダウンロードしてお使いいただくことができます。

# ■ユーザー登録時のメールアドレスが必要です。 ■製品のシリアルナンバーをご用意ください。

※ダウンロードとはお客様のパソコンに外部のファイルが保存されることをいいます。 ※ユーザー登録がお済みでない場合には、弊社ホームページからユーザー登録を行ってください。 ※本サービスは、サービスの一部または全てを終了することがあります。

これによりユーザーおよび第三者に損害が生じた場合、理由の如何を問わず一切の責任を負わないものとします。

![](_page_56_Picture_5.jpeg)

![](_page_56_Picture_6.jpeg)

「ユーザー向けソフトダウンロード」ページを表示します

弊社のホームページが表示されましたら、 [サポート]ボタンをクリックし、表示され るページの[ソフトウェアダウンロードサービス] ボタンをクリックしてください。

2

![](_page_56_Picture_9.jpeg)

## ソフトウェアをダウンロードする

#### 3

#### 「ユーザー向けソフトダウンロード」ページ内の各項目を設定、入力します

「ユーザー向けソフトダウンロード」ページ が表示されましたら、注意事項をご確認 いただき、各項目を設定、入力してください。 すべての設定、入力が終わりましたら、 [発行]ボタンをクリックします。

![](_page_57_Picture_4.jpeg)

## 4 ファイルをダウンロードします

ダウンロードURLが発行されますので、 URLをクリックするか、[次へ]ボタンを クリックしてください。

ソフトウェアをダウンロードするページが 表示されますので、[Download]ボタンを クリックしてください。

![](_page_57_Figure_8.jpeg)

[Download]ボタンを

▲ ページの先調/

4 + AL100%

![](_page_57_Picture_10.jpeg)

クリック!

.T.1877-D.

414-5

١.

## ソフトウェアをダウンロードする

ファイルのダウンロード画面が表示されま したら、[保存]ボタンをクリックします。 名前を付けて保存画面が表示されますので、 ソフトウェアの保存場所を選択して、 [保存]ボタンをクリックしてください。 ソフトウェアの保存が確認できましたら 必要に応じてインストールを行ってください。

(インストール方法の詳細は3~5ページを ご覧ください。)

![](_page_58_Picture_3.jpeg)

らくらく印刷写真アルバム作成3

![](_page_58_Picture_5.jpeg)

#### お問い合わせについて

FAX及びe-mailでのお問い合わせの際には、『ご連絡先を正確に明記』の上、サポートまでお送りくださいますよう 宜しくお願い申し上げます。

ユーザーサポート

お客様よりいただいたお問い合わせに返信できないということがあります。

問い合わせを行っているのにも関わらず、サポートからの返事がない場合、弊社ユーザーサポートまでご連絡が届い ていない状態や、返信先が不明(正しくない)場合が考えられますので、宛先(FAX・メール)の確認をお願いいたします。

弊社ホームページ上からサポート宛にメールを送ることも可能です。

![](_page_59_Figure_5.jpeg)

直接メール・FAX・お電話等でご連絡の場合、下記項目を事前にご確認の上お伝えください。

(

例:「らくらく印刷写真アルバム作成3」

○ソフトのシリアルナンバー

※表紙に貼付されています。

○ソフトのタイトル・バージョン

- ○ソフトをお使いになられているパソコンの環境
  - ・OS及びバージョン
     例:Windows 7、Service Pack 2、64bit
     Windows Updateでの最終更新日〇〇年〇月〇日
  - ・ブラウザーのバージョン
  - 例:Internet Explorer 8
  - ・パソコンの仕様
    - 例:NEC XXXX-XXX-XX / Pentium III 1GHz / HDD 500GB / Memory 2GB

○お問い合わせ内容

例:~の操作を行ったら、~というメッセージがでて ソフトが動かなくなった

□□□部分の操作について教えてほしい…etc

○お名前

○ご連絡先(正確にお願いいたします) メールアドレス等送る前に再確認をお願いいたします。

※お客様のメールサーバーのドメイン拒否設定により、 弊社からのメールが受信されない場合があります。

![](_page_59_Picture_23.jpeg)

E-mail:ask99pc@de-net.com

Tel:048-640-1002

Fax:048-640-1011

サポート時間 : 10:00~17:30 (土・日、祭日を除く)

※通信料はお客様負担となります。
※パソコン本体の操作方法やその他専門
知識に関するお問い合わせにはお答え
できない場合があります。
※お客様のご都合による返品はできません。
※お問い合わせ内容によっては返答までに
お時間をいただくこともあります。